## **DO VIRTUALLY ANYTHING** FOR YOUR HEALTH Live Well

## How to get your test results using the LiveWell app

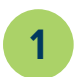

Open the LiveWell app and log in to your account.

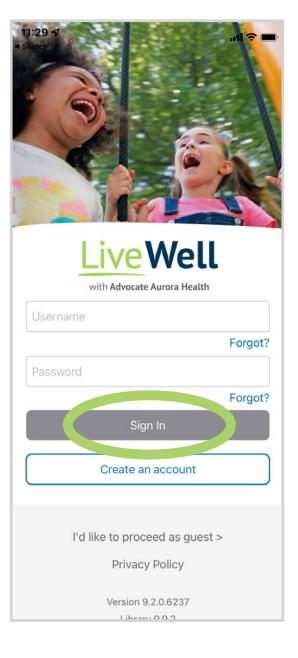

If you haven't downloaded the LiveWell app or created your LiveWell account, see below and back page.

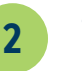

11:30 🖈

a. Tap on Get your test results. b. Tap on Test results.

eWell

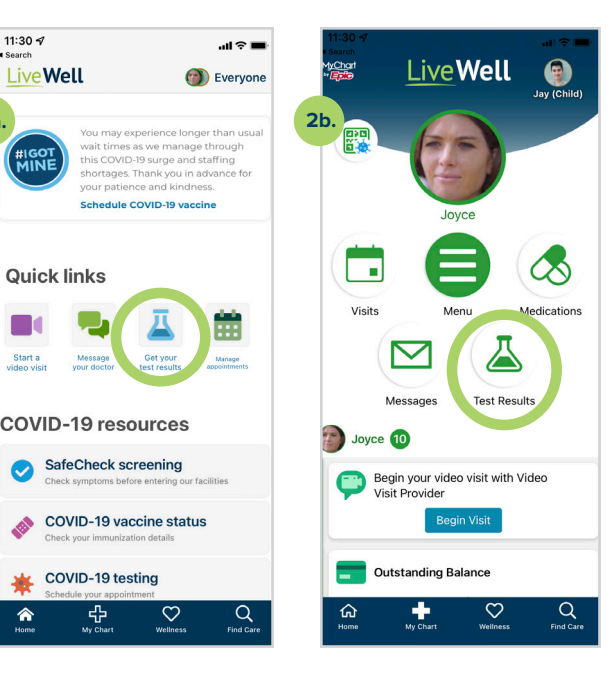

iveWell

Meditation exercise

## To learn more, visit aah.org/livewell/faq

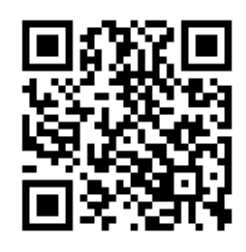

Download the LiveWell app or learn more at aah.org/livewell App Store Soogle Play

LiveWell Support Team: 855-624-9366

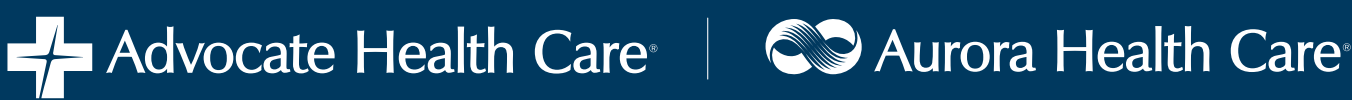

## How to create your LiveWell account

If you were emailed an instant activation link, click that link and follow the steps to set up your account.

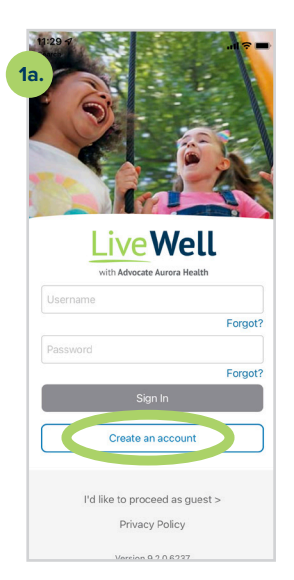

a. In the LiveWell app, tap Create an account.

2

Enter your email address. Tap Sign In.

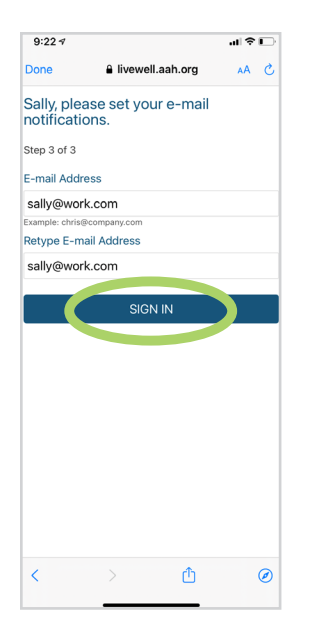

| 9:20 🕫                                                   | al ≎ D | 11:41 ◀                                                     |                                                                                                    | al 🕆 🗖                                            |
|----------------------------------------------------------|--------|-------------------------------------------------------------|----------------------------------------------------------------------------------------------------|---------------------------------------------------|
| livewell.aah.org                                         | 5 AA   | 1c.                                                         | livewell.aah.org                                                                                      | AA C                                              |
| Work phone                                               |        | Identity Verification Questions                             |                                                                                                    |                                                   |
| Mobile phone                                             |        | As an added<br>following que<br>system so w<br>account setu | layer of security, please a<br>estions from our third-par<br>e can confirm your identif<br>p process. | answer the<br>ty verification<br>ty as pat of the |
| Email address                                            |        |                                                             | PRECISE ID                                                                                            | Experiar                                          |
| *<br>sally@work.com                                      |        | Which of previous                                           | the following is a curr<br>employer? If there is                                                      | ent or<br>not a                                   |
| Verify email address                                     |        | 'NONE O                                                     | F THE ABOVE'.                                                                                         | Se Select                                         |
| *sally@work.com                                          |        |                                                             |                                                                                                    | 10                                                |
|                                                          |        |                                                             | SILVER STAR CASI                                                                                      |                                                   |
| Social Security number                                   |        |                                                             | BIG REDS VILLAG                                                                                       | E                                                 |
| ••••••                                                   |        | CAPITAL ONE                                                 |                                                                                                    |                                                   |
|                                                          |        |                                                             | AUGHLIN CONSTAL                                                                                       | SLE                                               |
| As a spam prevention measure, complete<br>CAPTCHA below. | e the  | NONE                                                        | OF THE ABOVE/DO                                                                                       | DES NOT                                           |
| V I'm not a robot                                        |        |                                                             | Next                                                                                                  |                                                   |
|                                                          |        |                                                             |                                                                                                    |                                                   |
| Next                                                     |        |                                                             |                                                                                                    |                                                   |
|                                                          | 0      | <                                                           | > 🗅                                                                                                   | Ø                                                 |
|                                                          |        |                                                             |                                                                                                    |                                                   |

**b. and c.** Tap **No** if you don't have an activation code, and enter your name, address and other information. Tap Next and complete the verification process.

> terms and conditions. Tap Accept. 9:22 -7 al 🕈 🕞 livewell.aah.org AA C To proceed, you must agree to the following conditions governing the use of this Web site Website Terms of Use Last Updated: November 29, 2018 Last Opurated. Hovember 25, 2010 Welcome to the website of Advocate Aurora Health, Inc. "Advocate Aurora". Advocate Aurora maintains this website" Website" for your personal information, education and communication. Your access to and use of this Website, including any content, functionality, and services offered on or through the Website, whether as a guest or a registered user, is subject to the following Terms of Lee IN THE EVENT OF A MEDICAL EMERGENCY, CALL 911. DO NOT DISREGARD OR DELAY Please do not show this page next time

> > ٢

0

<

Read the website

3

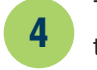

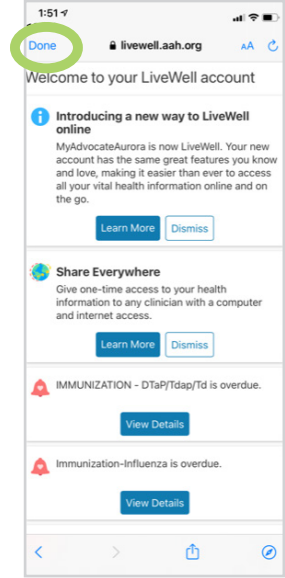

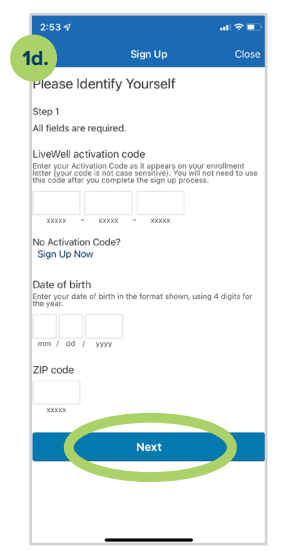

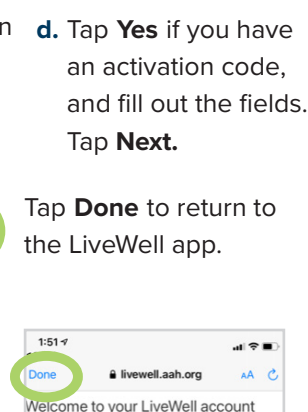